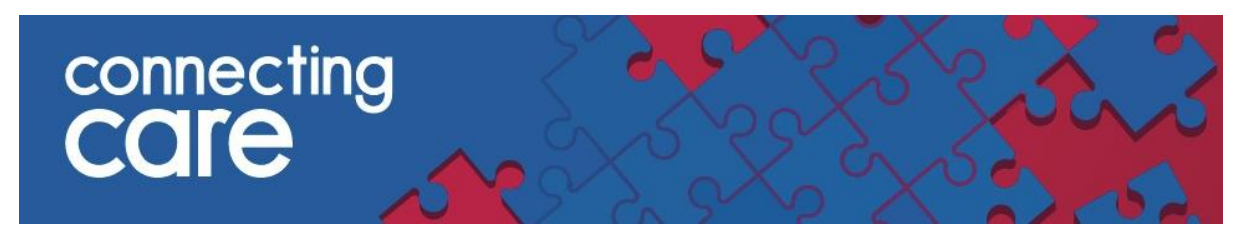

# **GP Practice SCW Self Service Portal Instructions**

Logging into the SCW Self Service Portal

Here is the link to the SCW Self Service Portal -

https://scw.topdesk.net/tas/public/login/form

You username and password will have been sent to you by South, Central and West ITS.

| South, Central and West<br>Commissioning Support Unit |                      |  |
|-------------------------------------------------------|----------------------|--|
|                                                       |                      |  |
| Password                                              | Forgot your password |  |
| Remember my pa                                        | issword              |  |
|                                                       | Login                |  |

### **Raising a Call**

To raise a Connecting Care call in the SCW Self Service Portal, first select Raise a Call

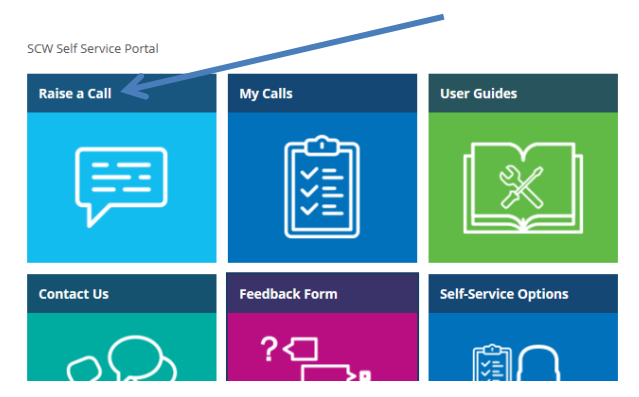

#### Then select, I have a business application request

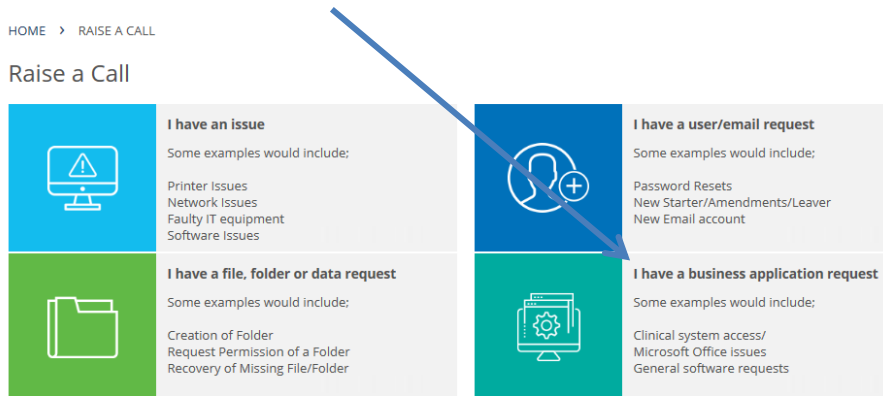

#### Then select Connecting Care

| > I HAVE A BUSINESS APPLICATION REQUEST                                                                                  |
|----------------------------------------------------------------------------------------------------|
| ess application request                                                                                                  |
| Raise a Clinical Business App request<br>Clinical business applications include:<br>EMIS<br>ADASTRA<br>SystmOne          |
| Raise a Non-Clinical Business App request<br>Non-Clinical business applications include:<br>Microsoft Office<br>Malisafe |
|                                                                                                    |
| Connecting Care User and Incident<br>Management                                                                          |
|                                                                                                    |

Choose between **Connecting Care – Account Request** or **Connecting Care Triage** 

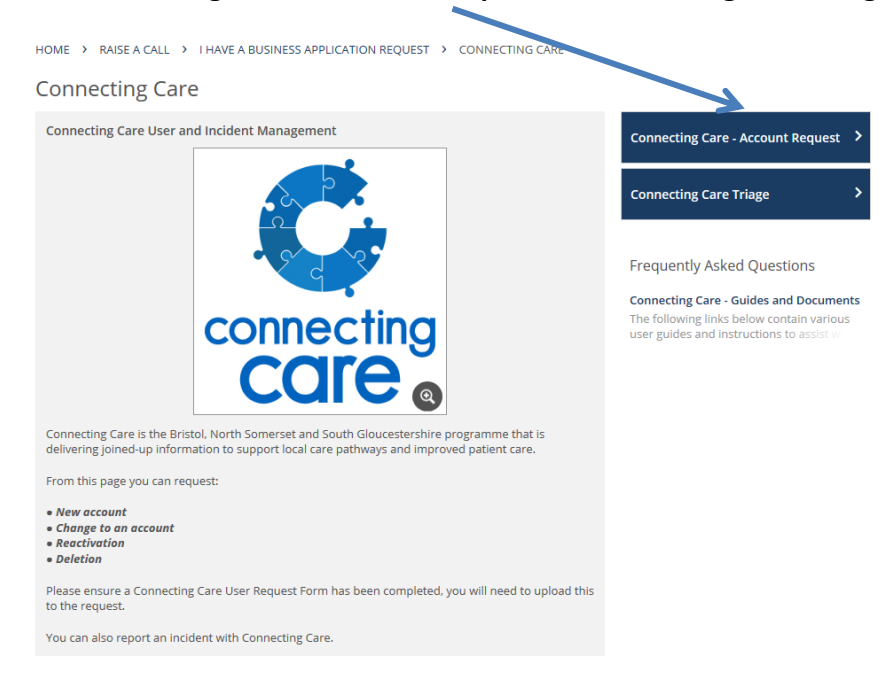

#### **Connecting Care Account Request**

If you are a Smart Card authoriser for your practice you can request -

- New User Account
- User Account Amendment, Removal and Reactivation

If you are not a Smart Card authoriser and already have a Connecting Care account you can request –

- A Reactivation
- A password and username for the portal (if you need to access Connecting Care outside of EMIS)

If you are requesting a new user account, or more than one amendment, removal or reactivation **you will need to upload a New User Request Form**.

| HOME > CONNECTING CARE >            | CONNECTING CARE - ACCOUNT REQUEST                                                                  |                            |                                             |
|-------------------------------------|----------------------------------------------------------------------------------------------------|----------------------------|---------------------------------------------|
| Connecting Care - Account Request   |                                                                                                    | Frequently Asked Questions |                                             |
| Caller                              |                                                                                                    |                            | Connecting Care - Guides and Documents      |
| Name                                | Parsons, Phoebe                                                                                    |                            | user guides and instructions to assist with |
| Customer                            | SCW                                                                                                |                            |                                             |
| Telephone Number                    | 0117 984 1630                                                                                      | ]                          |                                             |
| Email                               | Phoebe.Parsons@nhs.net                                                                             |                            |                                             |
| 'Site' (Caller)                     | South Plaza - SCW CSU                                                                              |                            |                                             |
|                                     |                                                                                                    |                            |                                             |
| Request                             |                                                                                                    |                            |                                             |
| Type of request *                   | New User Account     User Account Amendment     User Account Removal     User Account Reactivation |                            |                                             |
| New User Account                    |                                                                                                    |                            |                                             |
| Number of Accounts *                | <ul> <li>● 1-50</li> <li>○ 50+</li> </ul>                                                          |                            |                                             |
| Attachment *                        | Attach file     Ctrl+V/Cmd+V                                                                       |                            |                                             |
|                                     |                                                                                                    |                            |                                             |
| Further Information                 |                                                                                                    |                            |                                             |
| Local Service Desk reference number |                                                                                                    | ]                          |                                             |
| Additional Notes                    |                                                                                                    |                            |                                             |
| Requested by *                      |                                                                                                    | ]                          |                                             |
|                                     |                                                                                                    |                            |                                             |
|                                     |                                                                                                    |                            |                                             |
|                                     |                                                                                                    | Submit                     |                                             |

You can find useful documents by following the link on the right hand side, such as -

- New User form and Role Matrix
- Instructions for authorisers
- Training guides

## Connecting Care Triage

Select this option if you would like to report an issue with Connecting Care.

Please complete the information on the form and do not include any **Person Identifiable Date.** 

| Caller                                                                                                    |                                                                                      |  |  |
|----------------------------------------------------------------------------------------------------|--------------------------------------------------------------------------------------|--|--|
| Name                                                                                                    | Parsons, Phoebe                                                                      |  |  |
| Customer                                                                                                    | SCW                                                                                  |  |  |
| Telephone Number                                                                                                    | 0117 984 1630                                                                        |  |  |
| Email                                                                                                    | Phoebe.Parsons@nhs.net                                                               |  |  |
| 'Site' (Caller)                                                                                                    | South Plaza - SCW CSU                                                                |  |  |
| Details of End User experienc                                                                                                    | ing the issue                                                                        |  |  |
| Name *                                                                                                    |                                                                                      |  |  |
| Email address *                                                                                                    |                                                                                      |  |  |
| Telephone number *                                                                                                    |                                                                                      |  |  |
| Location *                                                                                                    |                                                                                      |  |  |
| Availability *                                                                                                    |                                                                                      |  |  |
| Information                                                                                                    |                                                                                      |  |  |
|                                                                                                    | maleted with as much information as possible to enable                               |  |  |
| It is important that this form is co<br>Connecting Care to fully investigat                                                                                                    | te the issue.                                                                        |  |  |
| It is important that this form is co<br>Connecting Care to fully investigat<br>Unless requested by Connecting C<br><u>attached</u> to this form or sent via                            | Tare, <u>Person Identifiable Data should not be inserted or</u><br>any other medium. |  |  |
| It is important that this form is con<br>Connecting Care to fully investigat<br>Unless requested by Connecting C<br><u>attached</u> to this form or sent via a                         | Tare, <u>Person Identifiable Data should not be inserted or</u><br>any other medium. |  |  |
| It is important that this form is con<br>Connecting Care to fully investigat<br>Unless requested by Connecting C<br><u>attached</u> to this form or sent via a<br>Details of the issue | Tare, Person Identifiable Data should not be inserted or<br>any other medium.        |  |  |

If you have any questions, please contact <u>connectingcare.info@nhs.net</u>